## **An- und Abmelden**

Bitte öffne die Seite "garten-goerlitz.de"

Anschließend klickst du auf "Anmelden" im Menü der linken Seite.

| Pornologiicher<br>Garten<br>Garten<br>Aktuelles<br>Edelweiß<br>Dokumente<br>Kontakt<br>Anmelden<br>Datenschutz<br>Impressum | KGV "Pomologischer Garten" e.V.<br>Withouse und der Wichnise des KGV "Poenalogischer Garten" e.V.<br>Internet                                                                                                    |
|----------------------------------------------------------------------------------------------------|----------------------------------------------------------------------------------------------------|
|                                                                                                    | Wir stellen uns vor       Achtung Dieser Blindtext wird gerade durch 130 Millionen Rezeptoren Ihrer Netzhaut erfast, Die Zellen werden dadurch in einen Erregungszustand versetzt, der sich über den Schnerv in dem hinteren Teil Ihres Gehirns ausbreitet. Von dort aus überträgt sich die Erregung in Sckundenbruchteilen auch in anderes Bereiche Ihres Grosshirns. Ihr Stirnlappen wird stimuliert. Von dort aus gehen jett Willensimpulse aus, die Ihr zentrales Nervensystem in konkrete Handlungen umsetzt. Kopf und Augen reagieren bereits. Sie folgen der Text, nehmen die darin enthaltenen Informationen auf wie ein Schwamm. Nicht ausundenken, was mit Ihnen hätte passieren können, wenn dieser Blindtext durch einen echten Text ersetzt worden wäre. |
|                                                                                                    | Kontakt                                                                                                    |

Auf der erscheinenden Seite gibst du deinen Benutzernamen und das dazugehörige Passwort an.

Nach drei Fehlversuchen wirst du für einen Tag vom Backend ausgeschlossen. Eine Anmeldung ist somit erst nach 24 Stunden wieder möglich. Das beugt dem Schutz vor Bruteforce-Angriffen vor, bei denen Hacker versuchen, die Website zu knacken.

Ein nicht vorhandener Nutzer wird sofort gesperrt. Achte deshalb darauf, dass du deinen Benutzernamen stets richtig schreibst!

| Benutzername oder E-Mail-Adresse                                                             |                           | 11 |
|----------------------------------------------------------------------------------------------|---------------------------|----|
| Angemeldet bleben Zomalden<br>Passwort vergessen?<br>– Zurück zu Pomologischer Garten Göritz | $\mathbb{N}^{\mathbb{N}}$ |    |
|                                                                                              |                           | 12 |
|                                                                                              | A STATE OF                |    |

## Bitte beachte: Du kannst dich nur im Backend-Bereich der Seite anmelden, wenn dir ein Login zugeteilt wurde.

Die Logins sind personalisiert und dürfen aus Sicherheitsgründen auf gar keinen Fall an eine zweite Person weitergegeben werden! In diesem Fall können nicht mehr rückgängig zu machende Schäden auf der Website entstehen!

| Nach erfolgreicher | Anmeldung wirst | du in das Backer  | nd der Wehsite | weitergeleitet  |
|--------------------|-----------------|-------------------|----------------|-----------------|
| Nach en orgreicher | Anneiuung wirst | uu ili uas backei |                | weiteigeieitet. |

| 🕲 🛱 Pomologischer Garten Görlitz + Neu |                                                                                                    |                                                                                                    |                                                                                                    |   |                    |               |  |  |  |
|----------------------------------------|----------------------------------------------------------------------------------------------------|----------------------------------------------------------------------------------------------------|----------------------------------------------------------------------------------------------------|---|--------------------|---------------|--|--|--|
| 🙆 Dashboard 🔷                          | Dashboard                                                                                                    |                                                                                                    |                                                                                                    |   | Ansicht anpassen 🔻 | Hilfe 🔻       |  |  |  |
| 📌 Beiträge                             | Herzlich willkommen im Backend                                                                                                    | Aktivität *                                                                                                    | Schneller Entwurf                                                                                                    |   |                    |               |  |  |  |
| Weranstaltungen     Menü einklappen    | Herzlich sandbrinnen im Backend.<br>Um die Star Arbeit etwas zu erfeichtern, habe ich hier war<br>befolge Ockumentation zusammengestellt. Diese begeletin lich<br>er allen wichgen Fragen und Aufgaben rind um die<br>Erstellung von inhalten auf der Websete.<br>BITTE LES DE ENTSPRECHENDEN DOKUMENTE, BEVOR DU<br>ETWAS EINSTELLST. | Kurálch veröffentőht         aktwiler Betrag           09.03, 20.03         aktwiler Betrag           28.02, 1100         Garten 2           28.02, 0009         Garten 3           28.02, 0010         Garten 4 | Titel Was beschäftigt dich? Speichern                                                                                                    |   |                    |               |  |  |  |
|                                        | An und<br>Abmolden     Login-Dokumentation     Meden-Ookumentation     Meden-Ookumentation     Meden-Ookumentation     Attueles-Ookumentation                                                                                                    |                                                                                                    | Deine letzten Entwürfe<br>(ken Tiele (22. April 2016)<br>[Expb.scellto bischit*]?[Expb.ycok][Expb.ycokumn<br>type="4_4"/[Expb.setztle", builder, version="1.0.100" (He="on"<br>meta="or" author" off date="on" categories="off"<br>comments="off" | · |                    |               |  |  |  |
|                                        | Everes Garten Garten Garten Dokumertation<br>einstellen      Veranstallungsoft     anlegen      Veranstallungs-     Veranstallungs-     Veranstallungs-     Dokumertation     erstellen      Veranstallungs-     Dokumertation                                                                                                    | Dokumentation                                                                                                    |                                                                                                    |   |                    |               |  |  |  |
|                                        | wederlahende<br>Verantaltung<br>ristelen                                                                                                    |                                                                                                    |                                                                                                    |   |                    |               |  |  |  |
|                                        |                                                                                                    |                                                                                                    |                                                                                                    |   |                    |               |  |  |  |
|                                        |                                                                                                    |                                                                                                    |                                                                                                    |   |                    |               |  |  |  |
|                                        |                                                                                                    |                                                                                                    |                                                                                                    |   |                    |               |  |  |  |
|                                        | Danke für dein Vertrauen in WordPress.                                                                                                    |                                                                                                    |                                                                                                    |   |                    | Version 4.9.5 |  |  |  |

Bitte lies zuerst aufmerksam die Dokumentationen zu den einzelnen Punkten, damit du weißt, was zu tun ist.

Um dir nun die Website anzusehen, bzw. dich nach der Bearbeitung abzumelden, klicke bitte oben auf den Namen der Website im schwarzen Balken.

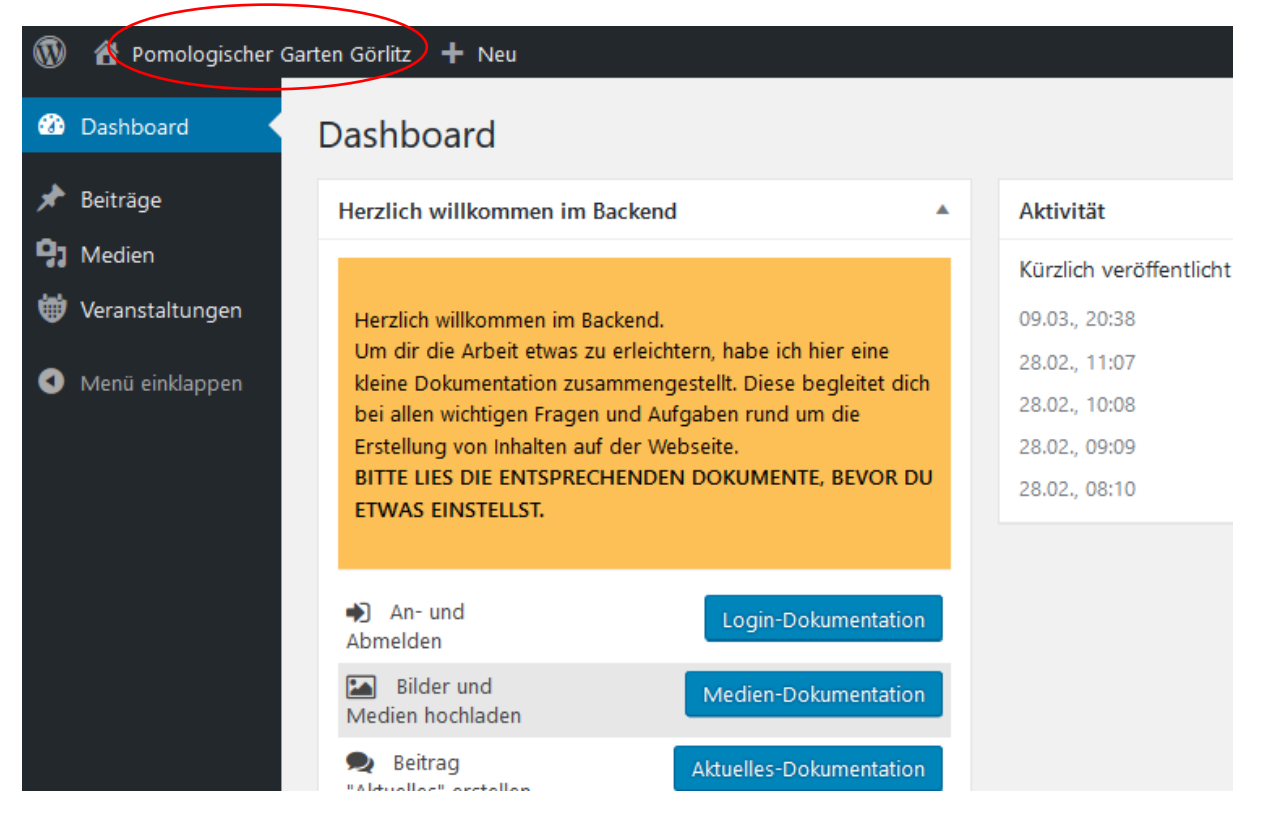

Nun gelangst du wieder ins Frontend, jedoch siehst du weiterhin den schwarzen Balken oben auf der Website.

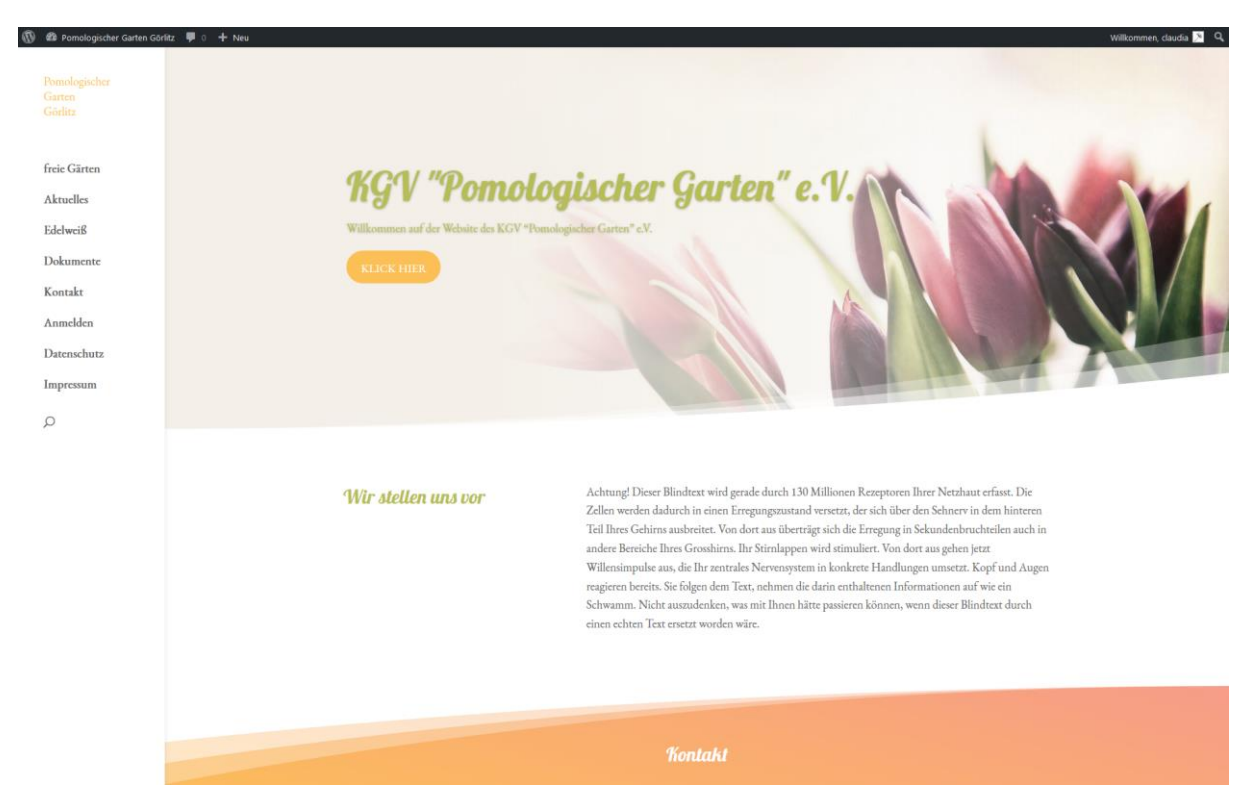

Du kannst nun auf der kompletten Seite navigieren. Vermeide jedoch, den Menü-Punkt "Anmelden" zu klicken! Bei diesem musst du dich erneut anmelden, bist aber noch nicht richtig abgemeldet.

Um dich ordnungsgemäß abzumelden, fahre mit der Maus über deinen Namen rechts oben auf dem schwarzen Balken.

Hier erscheint nun ein weiteres kleines Menü, bei dem du dich abmelden kannst.

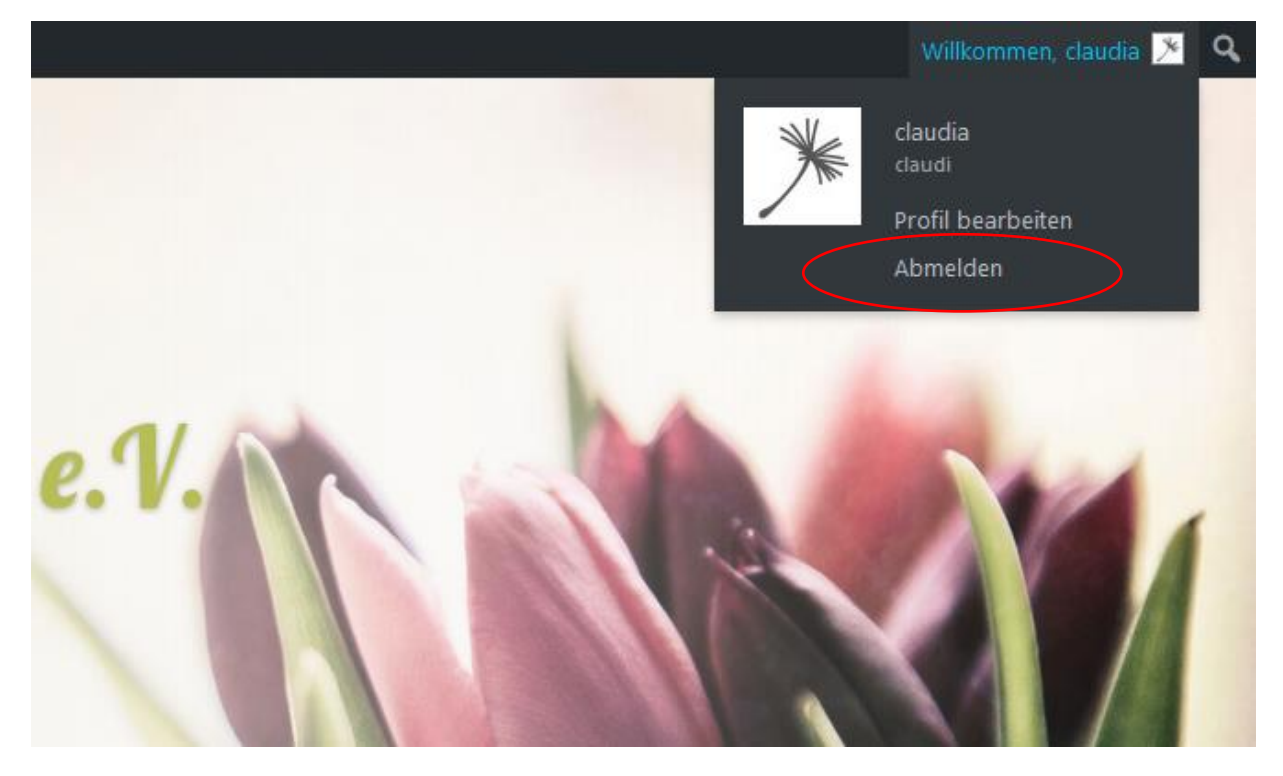

Bitte beachte: Du wirst nach 60 Minuten automatisch abgemeldet. Das dienst zur Sicherheit der Website und trifft auch dann zu, wenn du länger an der Seite arbeiten musst.